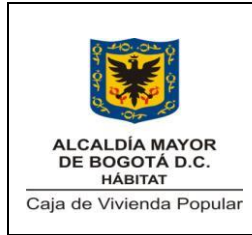

Código: 208-SADM-Pr-01

Versión: 3

Pág. 1 de 23

Vigente desde: 07/11/2014

# 1. OBJETIVO

Efectuar el pago en periodos mensuales de los salarios a que tienen derecho los funcionarios de la Entidad, realizando las correspondientes deducciones de seguridad social, aportes parafiscales y otras deducciones por situaciones administrativas y/o personales.

# 2. ALCANCE

El procedimiento inicia desde el reporte que hace el funcionario de la CVP sobre la novedad que ocurre en el mediante la documentación correspondiente. Termina con el archivo de la copia de la nómina, los resúmenes y la relación de autorización.

# 3. RESPONSABLES

El responsable por la gestión del procedimiento es el Subdirector(a) Administrativo (a).

#### 4. NORMATIVIDAD

| TIDO    | No   | ТЕМА                      | EECUA | C        | RIGEN     |       |
|---------|------|---------------------------|-------|----------|-----------|-------|
| TIFU    | NO.  |                           | FECHA | Nacional | Distrital | Otras |
| Decreto | 1160 | Sobre auxilio de cesantía | 1947  | х        |           |       |

| Elaboró                                                                               | Revisó                                                   | Aprobó                                                                              |
|---------------------------------------------------------------------------------------|----------------------------------------------------------|-------------------------------------------------------------------------------------|
|                                                                                       |                                                          |                                                                                     |
| Mario Rolando Benavides<br>Contratista Dirección de Gestión<br>Corporativa y CID      |                                                          |                                                                                     |
| Adriana Gómez<br>Técnico Operativo<br>Subdirección Administrativa –<br>Talento Humano | Ofir Mercedes Duque Bravo<br>Subdirectora Administrativa | Comité SIG<br>P/María Victoria Alvarado Girón<br>Jefe Oficina Asesora de Planeación |
| Fecha:11/08/201                                                                       | Fecha:12/08/2014                                         | Fecha:07/11/2014                                                                    |

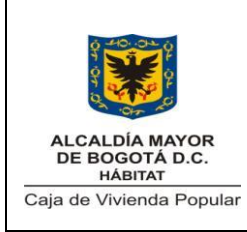

Código: 208-SADM-Pr-01

Versión: 3

Pág. 2 de 23

| TIPO    | No   | ТЕМА                                                                                                    | FECHA | ORIGEN   |           | r     |
|---------|------|----------------------------------------------------------------------------------------------------|-------|----------|-----------|-------|
|         |      |                                                                                                    |       | Nacional | Distrital | Otras |
| Decreto | 2400 | Por el cual se<br>modifican las normas<br>que regulan la<br>administración del<br>personal civil y se<br>dictan otras<br>disposiciones                                                                | 1968  | X        |           |       |
| Decreto | 1950 | Por el cual se<br>reglamentan los<br>Decretos- Leyes<br>2400 y 3074 de 1968<br>y otras normas sobre<br>administración del<br>personal civil                                                           | 1973  | x        |           |       |
| Decreto | 991  | Por el cual se expide<br>el Estatuto de<br>Personal para el<br>Distrito Especial de<br>Bogotá                                                                                                    | 1974  |          | x         |       |
| Decreto | 1045 | Por el cual se fijan las<br>reglas generales para<br>la aplicación de las<br>normas sobre<br>prestaciones sociales<br>de los empleados<br>públicos y<br>trabajadores oficiales<br>del sector nacional | 1978  | X        |           |       |

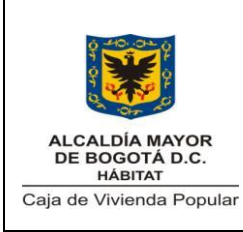

Código: 208-SADM-Pr-01

Versión: 3

Pág. 3 de 23

| TIPO    | No   | ТЕМА                                                                                                    | FECHA | ORIGEN   |           |       |
|---------|------|----------------------------------------------------------------------------------------------------|-------|----------|-----------|-------|
|         | NO.  |                                                                                                    |       | Nacional | Distrital | Otras |
| Decreto | 1042 | Por el cual se<br>establece el sistema<br>de nomenclatura y<br>clasificación de los<br>empleos de los<br>ministerios,<br>departamentos<br>administrativos,<br>superintendencias,<br>establecimientos<br>públicos y unidades<br>administrativas<br>especiales del orden<br>nacional, se fijan las<br>escalas de<br>remuneración<br>correspondientes a<br>dichos empleos y se<br>dictan otras<br>disposiciones | 1.978 | X        |           |       |
| Decreto | 471  | Por el cual se unifica<br>la reglamentación de<br>la Prima Técnica en<br>las dependencias de<br>la Administración<br>Central del Distrito<br>Especial de Bogotá                                                                                                    | 1990  |          | X         |       |

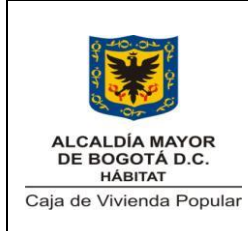

Código: 208-SADM-Pr-01

Versión: 3

Pág. 4 de 23

| TIPO    | No   | ТЕМА                                                                                                    | FECHA | FECHA ORIGEN |           |       |
|---------|------|----------------------------------------------------------------------------------------------------|-------|--------------|-----------|-------|
|         | NO.  |                                                                                                    |       | Nacional     | Distrital | Otras |
| Decreto | 1421 | Por el cual se dicta el<br>régimen especial<br>para el Distrito<br>Capital de Santa Fe<br>de Bogotá                                                                                                    | 1993  |              | x         |       |
| Ley     | 100  | Por la cual se crea el<br>sistema de seguridad<br>social integral y se<br>dictan otras<br>disposiciones, y sus<br>decretos<br>reglamentario                                                                                         | 1990  | х            |           |       |
| Decreto | 320  | Por el cual se<br>reglamenta el<br>reconocimiento y<br>pago de la Prima<br>Técnica para los<br>niveles Directivo,<br>Ejecutivo y<br>Profesional de la<br>Administración<br>Central del Distrito<br>Capital de Santa Fe<br>de Bogotá | 1995  |              | X         |       |
| Decreto | 1567 | Por el cual se crean<br>el sistema nacional<br>de capacitación y el<br>sistema de estímulos<br>para los empleados<br>del Estado                                                                                                    | 1998  | X            |           |       |

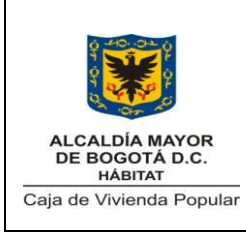

Código: 208-SADM-Pr-01

Versión: 3

Pág. 5 de 23

| ΤΙΡΟ    | TIPO No. TEMA FECHA |                                                                                                    | FECHA    | ORIGEN    |       |   |
|---------|---------------------|----------------------------------------------------------------------------------------------------|----------|-----------|-------|---|
|         |                     |                                                                                                    | Nacional | Distrital | Otras |   |
| Ley     | 995                 | Por medio de la cual<br>se reconoce la<br>compensación en<br>dinero de las<br>vacaciones a los<br>trabajadores del<br>sector privado y a los<br>empleados y<br>trabajadores de la<br>administración<br>pública en sus<br>diferentes órdenes y<br>niveles | 2005     | x         |       |   |
| Acuerdo | 004                 | Por lo cual se<br>modifica la planta de<br>cargos de la Caja de<br>la Vivienda Popular                                                                                                    | 2011     |           |       | x |
| Ley     | 1562                | Por la cual se<br>modifica el sistema<br>de riesgos laborales y<br>se dictan otras<br>disposiciones en<br>materia de salud<br>ocupacional                                                                                                    | 2012     | x         |       |   |
| Ley     | 1607                | Por la cual se<br>expiden normas en<br>materia tributaria y se<br>dictan otras<br>disposiciones                                                                                                    | 2012     | x         |       |   |

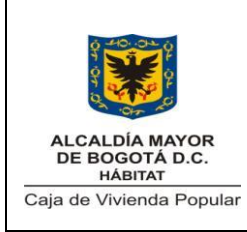

Código: 208-SADM-Pr-01

Versión: 3

Pág

Pág. 6 de 23

| ΤΙΡΟ    | No   | ΤΕΜΔ                                                                                                    | FECHA | C        | DRIGEN    |       |
|---------|------|----------------------------------------------------------------------------------------------------|-------|----------|-----------|-------|
|         | NO.  |                                                                                                    |       | Nacional | Distrital | Otras |
| Decreto | 099  | Por el cual se<br>reglamenta<br>parcialmente el<br>Estatuo Tributario                                                                                                    | 2013  | x        |           |       |
| Decreto | 0723 | Por el cual se<br>reglamenta la<br>afiliación al Sistema<br>General de Riesgos<br>Laborales de las<br>personas vinculadas<br>a través de un<br>contrato formal de<br>prestación de<br>servicios con<br>entidades o<br>instituciones públicas<br>o privadas y de los<br>trabajadores<br>independientes que<br>laboren en<br>actividades de alto<br>riesgo y se dictan<br>otras disposiciones | 2013  | X        |           |       |

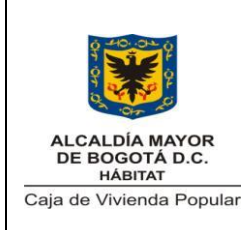

Código: 208-SADM-Pr-01

Versión: 3

Pág. 7 de 23

Vigente desde: 07/11/2014

# 5. DOCUMENTOS DE REFERENCIA

| Tipo de                                                                                                    | Título del documento Código O                                                                                     |        | Or      | igen    |
|----------------------------------------------------------------------------------------------------|----------------------------------------------------------------------------------------------------|--------|---------|---------|
| documento                                                                                                    | Titulo del documento                                                                                              | Coulgo | Externo | Interno |
| Guía<br>(Secretaria General<br>de la Alcaldía Mayor<br>de Bogotá-<br>Departamento<br>Administrativo del<br>Servicio Civil) | Herramientas para la<br>Administración del Talento<br>Humano                                                      |        | X       |         |
| Manual                                                                                                    | Manual de Liquidación de<br>Prestaciones Sociales<br>Régimen Decreto 1133 y<br>1808 de 1994 Empleados<br>Públicos |        | X       |         |
| Convención                                                                                                    | Convención Colectiva de<br>Trabajo                                                                                |        |         | x       |

#### 6. DEFINICIONES

- **Deducciones:** Corresponden a libranzas, aportes, embargos de familia, civiles y financieros entre otros.
- **Novedades:** Situación o concepto que afecta la liquidación y pago de la nomina en cada periodo mensual. Las novedades que se identifican entre otras son:
  - Vinculación de funcionario
  - o Desvinculación de funcionario
  - Pago por bonificaciones
  - Pago por vacaciones
  - Pago por quinquenios

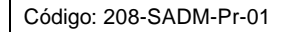

Versión: 3

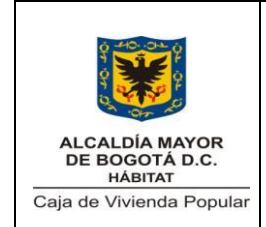

#### PROCEDIMIENTO DE NÓMINA

Pág.

Pág. 8 de 23

Vigente desde: 07/11/2014

- Pago por reconocimiento por permanencia
- Pago por prima técnica
- Prima por horas extras
- Descuentos por libranzas
- o Descuentos por embargos
- o Descuentos por incapacidades por enfermedad
- o Descuentos por incapacidades por licencia de maternidad
- Descuentos por sindicato
- Descuentos por permisos remunerados
- o Descuentos por calamidad doméstica
- o Descuentos por Medicina Prepagada
- o Descuentos por retención en la fuente
- o Otros
- Planta de Personal: Planta de empleos vigente para la Entidad, aprobada mediante Acuerdo emitido por el Consejo Directivo de la Caja de la Vivienda Popular.

# 7. CONDICIONES GENERALES

- Se incluirán solamente pagos correspondientes a la nómina que se encuentren debidamente soportadas presupuestalmente por un Certificado de Disponibilidad Presupuestal (CDP).
- Para vinculaciones que se realizan después del pago de la nómina se incluirán en la nómina del periodo mensual siguiente reconociendo retroactivamente los días laborados en el periodo mensual anterior.

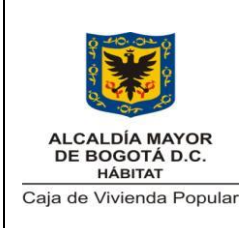

Código: 208-SADM-Pr-01

Versión: 3

Pág. 9 de 23

| 8. DI | 3. DESCRIPCIÓN DEL PROCEDIMIENTO                                                                                                    |                                                                           |                      |  |  |  |  |  |
|-------|----------------------------------------------------------------------------------------------------|---------------------------------------------------------------------------|----------------------|--|--|--|--|--|
| No.   | Actividad                                                                                                    | Responsable                                                               | Documentos/Registros |  |  |  |  |  |
| 1     | <ul> <li>(Viene de los procedimientos de situaciones administrativas y/o reconocimiento y liquidación de horas extras y/o prima técnica y/o libranzas )</li> <li>Identificar las novedades sucedidas y/o reportadas por el funcionario, la entidad y/o entidades externas durante el periodo mensual</li> <li>Instrucción:</li> <li>La documentación que soporta las novedades se debe radicar en la ventanilla de correspondencia. Se exceptúan la documentación de las libranzas la cual se debe entregar en Talento Humano.</li> </ul> | Técnico<br>Operativo<br>Subdirección<br>Administrativa-<br>Talento Humano |                      |  |  |  |  |  |
| 2     | Efectuar el cierre en el módulo<br>PERNO del Sistema SI CAPITAL<br>para el periodo mensual<br>inmediatamente anterior<br>Instrucción:<br>• El cierre se realiza en la opción<br>del aplicativo PERNO Recursos<br>Humanos>Nomina Definición                                                                                                    | Técnico<br>Operativo<br>Subdirección<br>Administrativa-<br>Talento Humano |                      |  |  |  |  |  |

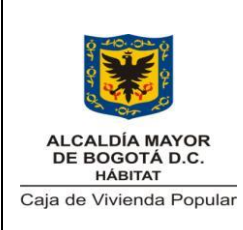

Código: 208-SADM-Pr-01

Versión: 3

Pág. 10 de 23

| 8. DI | 3. DESCRIPCIÓN DEL PROCEDIMIENTO                                                                                                    |                                                                           |                      |  |  |  |  |  |
|-------|----------------------------------------------------------------------------------------------------|---------------------------------------------------------------------------|----------------------|--|--|--|--|--|
| No.   | Actividad                                                                                                    | Responsable                                                               | Documentos/Registros |  |  |  |  |  |
|       | Crear el nuevo periodo para el pago<br>de la nomina del periodo mensual                                                                                                    | Técnico<br>Operativo                                                      |                      |  |  |  |  |  |
| 3     | vigente de acuerdo con la fecha<br>definida en la Circular de Novedades<br>de Nómina                                                                                                    | Subdirección<br>Administrativa-<br>Talento Humano                         |                      |  |  |  |  |  |
|       | Liquidar la prenómina para el periodo<br>mensual vigente                                                                                                    |                                                                           |                      |  |  |  |  |  |
| 4     | <ul> <li>La liquidación se hace mediante la opción del aplicativo PERNO, Recursos Humanos&gt;Ejecutar</li> <li>La liquidación se realiza para la planta fija de funcionarios, la planta de funcionarios convencionados y la planta temporal</li> <li>El aplicativo PERNO calcula automáticamente las deducciones por conceptos de seguridad social y aportes parafiscales.</li> </ul> | Técnico<br>Operativo<br>Subdirección<br>Administrativa-<br>Talento Humano |                      |  |  |  |  |  |

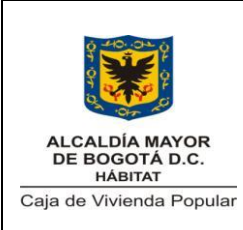

Código: 208-SADM-Pr-01

Versión: 3

Pág. 11 de 23

| 8. DI | 8. DESCRIPCIÓN DEL PROCEDIMIENTO                                                                                                    |                                                                           |                      |  |  |  |  |
|-------|----------------------------------------------------------------------------------------------------|---------------------------------------------------------------------------|----------------------|--|--|--|--|
| No.   | Actividad                                                                                                    | Responsable                                                               | Documentos/Registros |  |  |  |  |
| 5     | <ul> <li>Verificar los resultados de la liquidación de la prenómina</li> <li>Instrucción:</li> <li>Utilizar la opción del aplicativo PERNO: Recursos Humanos&gt; Nomina&gt;Reportes&gt;Prenómina. Se deben revisar valores y concepto que el aplicativo liquidó para detectar posibles inconsistencias.</li> </ul> | Técnico<br>Operativo<br>Subdirección<br>Administrativa-<br>Talento Humano |                      |  |  |  |  |
|       | ¿Correcto?                                                                                                    |                                                                           |                      |  |  |  |  |
| 6     | 6.1-SI: Ir a la Actividad N° 7<br>6.2-NO: Determinar la causa de la<br>inconsistencia para hacer su<br>corrección. De requerirse, solicitar<br>soporte al administrador del aplicativo<br>PERNO para la corrección. Ir a la<br>Actividad N° 4                                                                      | Técnico<br>Operativo<br>Subdirección<br>Administrativa-<br>Talento Humano |                      |  |  |  |  |
| 7     | Clasificar las novedades identificadas<br>y/o reportadas por el funcionario, la<br>entidad y/o entidades externas<br><b>Instrucciones:</b><br>El aplicativo PERNO informa<br>novedades de bonificaciones.                                                                                                    | Técnico<br>Operativo<br>Subdirección<br>Administrativa-<br>Talento Humano |                      |  |  |  |  |

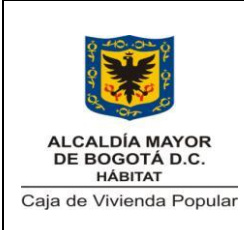

Código: 208-SADM-Pr-01

Versión: 3

Pág. 12 de 23

| 8. DE | ESCRIPCIÓN DEL PROCEDIMIENTO                                                                                                    |                                                                           |                      |
|-------|----------------------------------------------------------------------------------------------------|---------------------------------------------------------------------------|----------------------|
| No.   | Actividad                                                                                                    | Responsable                                                               | Documentos/Registros |
| 8     | <ul> <li>Efectuar el ingreso de las novedades al aplicativo PERNO de acuerdo al tipo de novedad que se identifique</li> <li>Instrucciones:</li> <li>Utilizar las siguientes opciones en el aplicativo PERNO:</li> <li>Opción Recursos Humanos &gt; Hoja de Vida &gt; Datos Funcionario &gt;Actos: registre novedades como vinculación, desvinculación, y prima técnica.</li> <li>Opción Recursos humanos &gt; Novedades: registre novedades como horas extras, vacaciones, incapacidades y retención en la fuente</li> <li>Opción Recursos humanos &gt; Noredades como libranzas, embargo, sindicato, fondos de empleados, permisos remunerados, calamidad doméstica, medicina prepagada.</li> </ul> | Técnico<br>Operativo<br>Subdirección<br>Administrativa-<br>Talento Humano |                      |

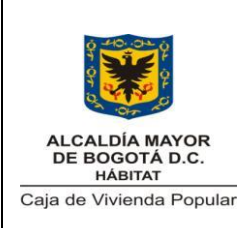

Código: 208-SADM-Pr-01

Versión: 3

Pág. 13 de 23

| 8. DE | 3. DESCRIPCIÓN DEL PROCEDIMIENTO                                                                                                    |                                                                           |                      |  |  |  |
|-------|----------------------------------------------------------------------------------------------------|---------------------------------------------------------------------------|----------------------|--|--|--|
| No.   | Actividad                                                                                                    | Responsable                                                               | Documentos/Registros |  |  |  |
| 9     | <ul> <li>Liquidar la prenómina para el periodo mensual vigente</li> <li>Instrucción: <ul> <li>La liquidación se hace mediante la opción del aplicativo PERNO, Recursos Humanos&gt;Ejecutar</li> <li>La liquidación se realiza para la planta fija de funcionarios, la planta de funcionarios convencionados y la planta temporal</li> <li>El aplicativo PERNO calcula automáticamente las deducciones por conceptos de seguridad social y aportes parafiscales.</li> </ul> </li> </ul> | Técnico<br>Operativo<br>Subdirección<br>Administrativa-<br>Talento Humano |                      |  |  |  |
| 10    | Verificar la prenómina para detectar<br>la aplicación de las novedades<br>ingresadas                                                                                                    | Técnico<br>Operativo<br>Subdirección<br>Administrativa-<br>Talento Humano |                      |  |  |  |
|       | ¿Correcta?                                                                                                    |                                                                           |                      |  |  |  |

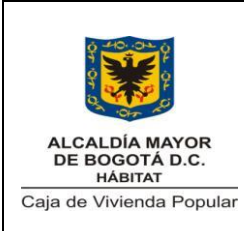

Código: 208-SADM-Pr-01

Versión: 3

Pág. 14 de 23

| 8. DI | 3. DESCRIPCIÓN DEL PROCEDIMIENTO                                                                                                    |                                                                           |                                                                                                    |  |  |
|-------|----------------------------------------------------------------------------------------------------|---------------------------------------------------------------------------|----------------------------------------------------------------------------------------------------|--|--|
| No.   | Actividad                                                                                                    | Responsable                                                               | Documentos/Registros                                                                                                    |  |  |
| 11    | 11.1-SI: Ir a la Actividad N° 12<br>11.2-NO: Efectuar la corrección de<br>las diferencias que se presenten. Ir a<br>la Actividad N° 9                                                                                                    | Técnico<br>Operativo<br>Subdirección<br>Administrativa-<br>Talento Humano |                                                                                                    |  |  |
|       | Imprimir la nómina, los resúmenes de<br>la nómina y la relación de<br>autorización para el periodo mensual<br>vigente                                                                                                    |                                                                           | Liquidación de Nómina<br>por proceso para<br>Planta fija de<br>funcionarios                                                                                     |  |  |
| 12    | <ul> <li>Instrucción:</li> <li>Imprima mediante la opción del aplicativo PERNO: Recursos Humanos &gt; Nómina &gt; Reporte &gt; Prenómina</li> <li>La impresión se realiza para la planta fija, la planta fija de funcionarios convencionados y la</li> </ul>                                                                                         | Técnico<br>Operativo<br>Subdirección                                      | Liquidación de Nomina<br>por proceso para<br>Planta fija de<br>funcionarios<br>convencionados<br>Liquidación de Nómina<br>por proceso para                      |  |  |
|       | <ul> <li>planta temporal</li> <li>Los resúmenes se generan por<br/>inversión y funcionamiento<br/>consolidados. Para la planta<br/>temporal se genera el resumen<br/>por proyecto de inversión.</li> <li>La relación de autorización se<br/>imprime para la Planta fija de<br/>funcionarios y funcionarios<br/>convencionados únicamente.</li> </ul> | Talento Humano                                                            | Temporal<br>Temporal<br>Resúmenes de Nómina<br>Relación de<br>Autorización para<br>nómina de Planta fija<br>de funcionarios y<br>funcionarios<br>convencionados |  |  |

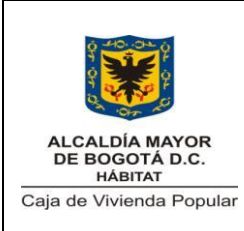

Código: 208-SADM-Pr-01

Versión: 3

Pág. 15 de 23

| 8. DE | 8. DESCRIPCIÓN DEL PROCEDIMIENTO                                                                                                    |                                                                                                    |                      |  |  |
|-------|----------------------------------------------------------------------------------------------------|----------------------------------------------------------------------------------------------------|----------------------|--|--|
| No.   | Actividad                                                                                                    | Responsable                                                                                         | Documentos/Registros |  |  |
| 13    | Revisar la Nómina, los resúmenes y<br>la relación de autorización para el<br>periodo mensual vigente                                                                                                    | Profesional<br>Universitario<br>Subdirección<br>Administrativa-<br>Talento Humano                   |                      |  |  |
|       | ¿Correcto?                                                                                                    |                                                                                                    |                      |  |  |
| 14    | <ul> <li>14.1-SI: Poner visto bueno en la nómina, resúmenes de nómina y la relación de autorización</li> <li>14.2-NO: Solicitar los ajustes correspondientes. Ir a la Actividad N° 9</li> <li>Verificar la Nómina, los resúmenes y la relación de autorización para el</li> </ul> | Profesional<br>Universitario<br>Subdirección<br>Administrativa-<br>Talento Humano<br>Subdirector(a) |                      |  |  |
|       | periodo mensual vigente                                                                                                    | Administrativo(a)                                                                                   |                      |  |  |
|       | ¿Correcto?                                                                                                    |                                                                                                    |                      |  |  |
| 16    | <ul> <li>16.1-SI: Suscribir la nómina, los resúmenes y la relación de autorización</li> <li>16.2-NO: Solicita los ajustes correspondientes. Ir a la Actividad N° 9</li> </ul>                                                                                                    | Subdirector(a)<br>Administrativo(a)                                                                 |                      |  |  |

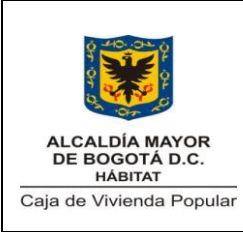

Código: 208-SADM-Pr-01

Versión: 3

Pág. 16 de 23

| 8. DE | 3. DESCRIPCIÓN DEL PROCEDIMIENTO                                                                                                    |                                                                                   |                                                                                 |  |  |  |
|-------|----------------------------------------------------------------------------------------------------|-----------------------------------------------------------------------------------|---------------------------------------------------------------------------------|--|--|--|
| No.   | Actividad                                                                                                    | Responsable                                                                       | Documentos/Registros                                                            |  |  |  |
| 17    | Elaborar la solicitud del Certificado de<br>Disponibilidad Presupuestal para el<br>pago de la nómina de la planta fija de<br>funcionarios y funcionarios<br>convencionados | Profesional<br>Universitario<br>Subdirección<br>Administrativa-<br>Talento Humano | 208-SADM-ft-01<br>Solicitud de certificado<br>de disponibilidad<br>presupuestal |  |  |  |
| 18    | Revisar la solicitud del Certificado de<br>Disponibilidad Presupuestal                                                                                                    | Subdirector(a)<br>Administrativo(a)                                               |                                                                                 |  |  |  |
|       | ¿Correcto?                                                                                                    |                                                                                   |                                                                                 |  |  |  |
|       | <b>19.1-SI:</b> Suscribir la solicitud de certificado de disponibilidad presupuestal                                                                                       |                                                                                   |                                                                                 |  |  |  |
| 19    | (Pasa al procedimiento de elaboración<br>y ejecución presupuestal)                                                                                                    | Subdirector(a)<br>Administrativo(a)                                               |                                                                                 |  |  |  |
|       | <b>19.2-NO:</b> Solicitar los ajuste correspondientes. <b>Ir a la Actividad N° 17.</b>                                                                                     |                                                                                   |                                                                                 |  |  |  |
| 20    | Revisar la Nómina, los resúmenes de nómina y la relación de autorización para el periodo mensual vigente                                                                   | Director(a) de<br>Gestión<br>Corporativa y<br>CID                                 |                                                                                 |  |  |  |
|       | ¿Correcto?                                                                                                    |                                                                                   |                                                                                 |  |  |  |

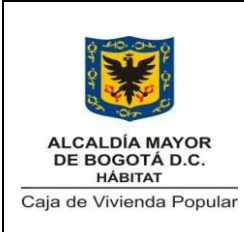

Código: 208-SADM-Pr-01

Versión: 3

Pág. 17 de 23

| 8. DI | 3. DESCRIPCIÓN DEL PROCEDIMIENTO                                                                                                    |                                                   |                      |  |  |  |
|-------|----------------------------------------------------------------------------------------------------|---------------------------------------------------|----------------------|--|--|--|
| No.   | Actividad                                                                                                    | Responsable                                       | Documentos/Registros |  |  |  |
| 21    | <ul> <li>21.1-SI: Poner visto bueno a la nómina y los resúmenes</li> <li>21.2-NO: Solicitar los ajustes correspondientes. Ir a la Actividad N° 9</li> </ul> | Director(a) de<br>Gestión<br>Corporativa y<br>CID |                      |  |  |  |
| 22    | Revisar la Nómina y los resúmenes<br>para el periodo mensual vigente                                                                                        | Director(a)<br>General                            |                      |  |  |  |
|       | ¿Correcto?                                                                                                    |                                                   |                      |  |  |  |

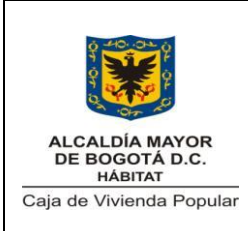

Código: 208-SADM-Pr-01

Versión: 3

Pág

Pág. 18 de 23

| 8. DI | 8. DESCRIPCIÓN DEL PROCEDIMIENTO                                             |                        |                                                                                                    |  |  |
|-------|------------------------------------------------------------------------------|------------------------|----------------------------------------------------------------------------------------------------|--|--|
| No.   | Actividad                                                                    | Responsable            | Documentos/Registros                                                                                                    |  |  |
|       | <b>20.1-SI:</b> Suscribir la nómina                                          |                        | Liquidación de Nómina<br>por proceso para<br>Planta fija de<br>funcionarios aprobada<br>Liquidación de Nómina<br>por proceso para<br>funcionarios<br>convencionados<br>aprobada |  |  |
| 23    |                                                                              | Director(a)<br>General | Liquidación de Nómina<br>por proceso para<br>Planta Temporal<br>aprobada<br>Resúmenes de Nómina<br>aprobada                                                                     |  |  |
|       | 20.2-NO: Solicita los ajustes<br>correspondientes. Ir a la Actividad<br>N° 9 |                        | Relación de<br>Autorización para<br>nómina de Planta fija<br>de funcionarios y<br>funcionarios<br>convencionados<br>aprobada                                                    |  |  |

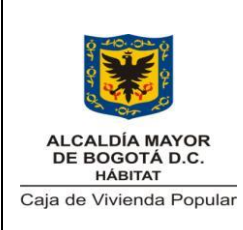

Código: 208-SADM-Pr-01

Versión: 3

Pág. 19 de 23

| 8. DI | 3. DESCRIPCIÓN DEL PROCEDIMIENTO                                                                                                    |                                                                           |                                                       |  |  |
|-------|----------------------------------------------------------------------------------------------------|---------------------------------------------------------------------------|-------------------------------------------------------|--|--|
| No.   | Actividad                                                                                                    | Responsable                                                               | Documentos/Registros                                  |  |  |
| 24    | Radicar el original de la nómina, los<br>resúmenes y la relación de<br>autorización en la Subdirección<br>Financiera para tramitar su pago                                       | Técnico<br>Operativo<br>Subdirección<br>Administrativa-<br>Talento Humano |                                                       |  |  |
| 25    | Generar en el aplicativo PERNO y<br>remitir al Tesorero el archivo plano<br>para pagos de la nómina por<br>Bancolombia<br>(Pasa al procedimiento de<br>Operaciones de Tesorería) | Técnico<br>Operativo<br>Subdirección<br>Administrativa-<br>Talento Humano |                                                       |  |  |
| 26    | Archivar copia de la nómina, los<br>resúmenes y la relación de<br>autorización de acuerdo a las Tablas<br>de Retención Documental                                                | Técnico<br>Operativo<br>Subdirección<br>Administrativa-<br>Talento Humano |                                                       |  |  |
| 27    | Generar informe anual de<br>prestaciones sociales causadas para<br>la planta fija y planta temporal<br>(clasificadas por proyecto) para su<br>entrega contabilidad               | Técnico<br>Operativo<br>Subdirección<br>Administrativa-<br>Talento Humano | Informe anual de<br>prestaciones sociales<br>causadas |  |  |

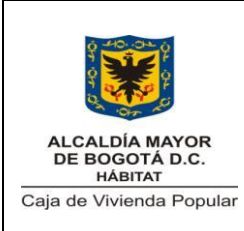

Código: 208-SADM-Pr-01

Versión: 3

Pág. 20 de 23

Vigente desde: 07/11/2014

| 8. DE | 3. DESCRIPCIÓN DEL PROCEDIMIENTO                                                                                                 |                                                                                         |                      |  |  |
|-------|----------------------------------------------------------------------------------------------------|-----------------------------------------------------------------------------------------|----------------------|--|--|
| No.   | Actividad                                                                                                    | Responsable                                                                             | Documentos/Registros |  |  |
| 28    | Revisar el informe anual de<br>prestaciones sociales causadas                                                                    | Profesional<br>Universitario<br>le<br>Subdirección<br>Administrativa-<br>Talento Humano |                      |  |  |
|       | ¿Aprueba?                                                                                                    |                                                                                         |                      |  |  |
| 29    | <b>29.1-SI:</b> Poner visto bueno en el informe anual de prestaciones sociales causadas                                          | Profesional<br>Universitario                                                            |                      |  |  |
|       | <b>29.2-NO:</b> Solicitar los ajustes necesarios <b>Ir a la actividad N° 27</b>                                                  | Administrativa-<br>Talento Humano                                                       |                      |  |  |
| 30    | Suscribir el informe anual de<br>prestaciones sociales causadas y<br>entregar al área financiera<br><b>Fin del Procedimiento</b> | Subdirector<br>Administrativo                                                           |                      |  |  |

# 9. PUNTOS DE CONTROL

| N° | Actividad                                                              | ¿Qué se<br>controla?                                                              | ¿Con qué<br>frécuencia?             | ¿Quién lo<br>controla?                                                    | Riesgos<br>Asociados                                                                |
|----|------------------------------------------------------------------------|-----------------------------------------------------------------------------------|-------------------------------------|---------------------------------------------------------------------------|-------------------------------------------------------------------------------------|
| 5  | Verificar los<br>resultados de<br>la liquidación<br>de la<br>prenómina | Inconsistencias<br>en la<br>liquidación<br>generada por el<br>aplicativo<br>PERNO | Para cada<br>prenómina<br>liquidada | Técnico<br>Operativo<br>Subdirección<br>Administrativa-<br>Talento Humano | Mayores o<br>menores<br>valores en los<br>conceptos que<br>constituyen la<br>nómina |

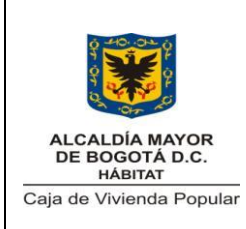

Código: 208-SADM-Pr-01

Versión: 3

Pág. 21 de 23

| N° | Actividad                                                                                                    | ¿Qué se<br>controla?                                                                        | ¿Con qué<br>frecuencia?             | ¿Quién lo<br>controla?                                                            | Riesgos<br>Asociados                                                          |
|----|----------------------------------------------------------------------------------------------------|---------------------------------------------------------------------------------------------|-------------------------------------|-----------------------------------------------------------------------------------|-------------------------------------------------------------------------------|
| 10 | Verificar la<br>prenómina<br>para detectar<br>la aplicación<br>de las<br>novedades<br>ingresadas                         | Correcta<br>Inclusión de las<br>novedades en<br>el aplicativo<br>PERNO                      | Para cada<br>prenómina<br>liquidada | Técnico<br>Operativo<br>Subdirección<br>Administrativa-<br>Talento Humano         | Generar una<br>nómina<br>liquidada con<br>errores en las<br>novedades         |
| 13 | Revisar la<br>Nómina, los<br>resúmenes y<br>la relación de<br>autorización<br>para el<br>periodo<br>mensual<br>vigente   | Inconsistencias<br>en los valores<br>de la<br>información                                   | Para cada<br>nómina<br>liquidada    | Profesional<br>Universitario<br>Subdirección<br>Administrativa-<br>Talento Humano | Pagar la<br>nómina con<br>errores o<br>inconsistencias<br>en los valores      |
| 15 | Verificar la<br>Nómina, los<br>resúmenes y<br>la relación de<br>autorización<br>para el<br>periodo<br>mensual<br>vigente | Inconsistencias<br>en los valores<br>de la<br>información                                   | Para cada<br>nómina<br>liquidada    | Subdirector(a)<br>Administrativo(a)                                               | Pagar la<br>nómina con<br>errores o<br>inconsistencias<br>en los valores      |
| 18 | Revisar la<br>solicitud del<br>Certificado de<br>Disponibilidad<br>Presupuestal                                          | Valor de la<br>solicitud del<br>CDP sea igual<br>al valor de la<br>nómina<br>liquidada para | Para cada<br>solicitud              | Subdirector(a)<br>Administrativo(a)                                               | Solicitud de<br>mayores o<br>menores<br>montos con<br>relación a la<br>nómina |

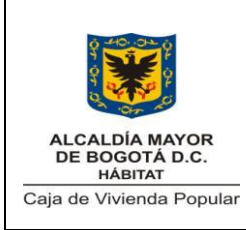

Código: 208-SADM-Pr-01

Versión: 3

Pág. 22 de 23

Vigente desde: 07/11/2014

| N° | Actividad                                                                                                    | ¿Qué se<br>controla?                                      | ¿Con qué<br>frecuencia?          | ¿Quién lo<br>controla?                                                            | Riesgos<br>Asociados                                                                                               |
|----|----------------------------------------------------------------------------------------------------|-----------------------------------------------------------|----------------------------------|-----------------------------------------------------------------------------------|----------------------------------------------------------------------------------------------------|
|    |                                                                                                    | el periodo                                                |                                  |                                                                                   | liquidada                                                                                                    |
| 20 | Revisar la<br>Nómina, los<br>resúmenes y<br>la relación de<br>autorización<br>para el<br>periodo<br>mensual<br>vigente | Inconsistencias<br>en los valores<br>de la<br>información | Para cada<br>nómina<br>liquidada | Director(a) de<br>Gestión<br>Corporativa y<br>CID                                 | Pagar la<br>nómina con<br>errores o<br>inconsistencias<br>en los valores                                           |
| 22 | Revisar la<br>Nómina y los<br>resúmenes<br>para el<br>periodo<br>mensual<br>vigente                                    | Inconsistencias<br>en los valores<br>de la<br>información | Para cada<br>nómina<br>liquidada | Director(a)<br>General                                                            | Pagar la<br>nómina con<br>errores o<br>inconsistencias<br>en los valores                                           |
| 28 | Revisar el<br>informe anual<br>de<br>prestaciones<br>sociales<br>causadas                                              | Inconsistencias<br>en los valores<br>de la<br>información | Para cada<br>informe<br>generado | Profesional<br>Universitario<br>Subdirección<br>Administrativa-<br>Talento Humano | Remitir<br>información<br>para el registro<br>en la<br>contabilidad<br>con valores<br>diferentes a los<br>causados |

### 10. DIAGRAMA DE FLUJO

Ver diagrama de flujo del procedimiento de nómina

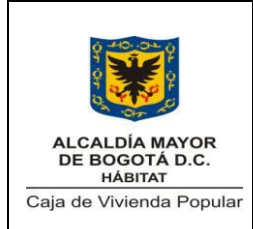

Código: 208-SADM-Pr-01

Versión: 3

Pág. 23 de 23

Vigente desde: 07/11/2014

# 11. ANEXOS

No Aplica

## 12. CONTROL DE CAMBIOS

| Versión | Fecha<br>Aprobación<br>(dd-mmm-aaaa) | Cambios                                                                                                    | Revisó<br>(Nombre y Cargo)                                      |
|---------|--------------------------------------|----------------------------------------------------------------------------------------------------|-----------------------------------------------------------------|
| 1       |                                      | Se redistribuyo la carga laboral<br>entre el profesional universitario y el<br>técnico operativo                                                                                                    | María Victoria Torres,<br>Rodolfo Penagos Y<br>Constanza Guzmán |
| 2       | 28/09/2011                           |                                                                                                    | Héctor Velázquez<br>Montoya - Subdirector<br>Administrativo     |
| 3       | 07/11/2014                           | <ul> <li>Se ajustó el nombre del procedimiento:</li> <li>Se modificaron los siguientes elementos del procedimiento:</li> <li>Objetivo</li> <li>Responsable</li> <li>Normatividad</li> <li>Documentos de referencia</li> <li>Definiciones</li> <li>Actividades</li> <li>Puntos de control</li> <li>Flujograma</li> </ul> | Ofir Mercedes Duque<br>Subdirectora<br>Administrativa           |